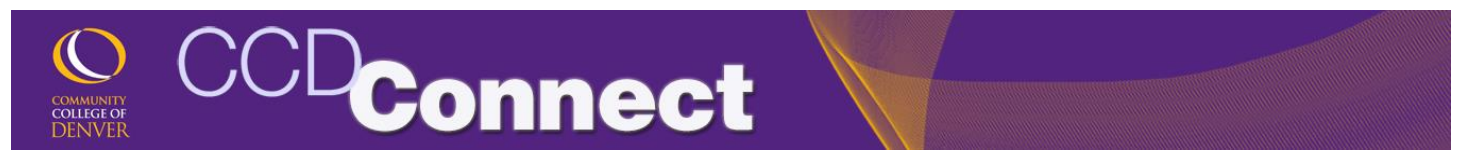

## Wait-Listing for a Full Class

1. Login to CCDConnect at <u>www.CCD.edu</u>.

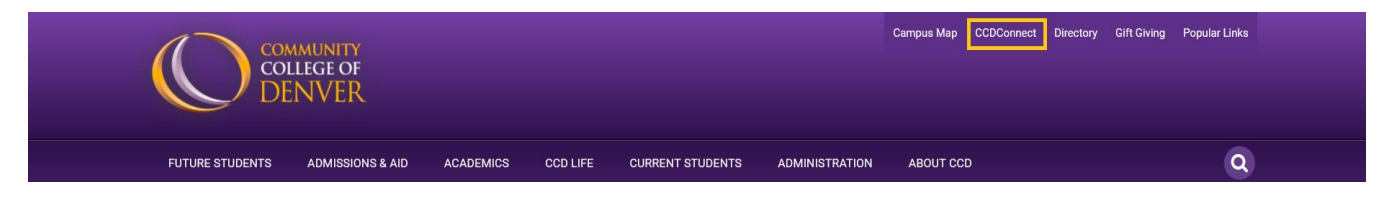

2. Select the Add/Drop Dashboard icon.

| SHBOARD       |               |                                   |              |              |                               |                        |
|---------------|---------------|-----------------------------------|--------------|--------------|-------------------------------|------------------------|
| Student Tools |               |                                   |              |              |                               |                        |
|               |               | +-                                | R            |              |                               | \$                     |
| My Schedule   | Course Access | Add/Drop<br>Classes               | Final Grades | Office 365   | Financial Aid<br>Requirements | Financial Aid<br>Award |
| 8             | 2             | 8                                 |              |              |                               |                        |
| Pay My Bill   | COF           | Update<br>Personal<br>Information | Transcripts  | Degree Check | Student Email                 |                        |

3. Select the Term you wish to register for and click **Submit**.

## Select Term

| Select a Tern | Summer 2012 💌 |
|---------------|---------------|
| Submit        |               |

# 4. On the **Add or Drop Classes** page, click **Class Search**

#### Add Classes Worksheet

| CRNs           |              |       |  |
|----------------|--------------|-------|--|
| Submit Changes | Class Search | Reset |  |

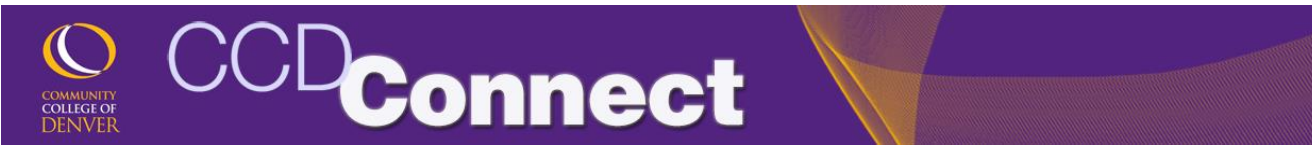

5. If the class is full and closed for registration as shown in the example below, simply note the **CRN** for the closed class and return to the **Add or Drop Classes** page to add your name to the waitlist.

| Biolog | у     |      |      |     |     |       |                                   |      |                       |     |     |     |           |           |           |
|--------|-------|------|------|-----|-----|-------|-----------------------------------|------|-----------------------|-----|-----|-----|-----------|-----------|-----------|
| Select | CRN   | Subj | Crse | Sec | Cmp | Cred  | Title                             | Days | Time                  | Cap | Act | Rem | WL<br>Cap | WL<br>Act | WL<br>Rem |
| c      | 11023 | BIO  | 201  | 001 | DAC | 4.000 | Human<br>Anatomy&Physiology I:SC1 | TR   | 08:30 am-<br>10:20 am | 22  | 22  | 0   | 99        | 0         | 99        |
|        |       |      |      |     |     |       |                                   | TR   | 10:30 am-<br>12:00 pm | L   |     |     |           |           |           |
|        | 11024 | BIO  | 201  | 01A | DAC | 4.000 | Human<br>Anatomy&Physiology I:SC1 | MW   | 12:30 pm-<br>04:00 pm | 24  | 0   | 24  | 99        | 0         | 99        |

### 6. Enter the CRN and click **Submit Changes**.

## Add Classes Worksheet

| CRNs          |              |       |
|---------------|--------------|-------|
| 11023         |              |       |
|               | _            |       |
| Submit Change | Class Search | Reset |

7. Select **Wait List** under **Action** and submit changes.

| Status                | Action                      | CRN   | Subj Crse | Sec  | Level         | Cred  | Grade Mode     | Title |                   |         |
|-----------------------|-----------------------------|-------|-----------|------|---------------|-------|----------------|-------|-------------------|---------|
| Closed - 0 Waitlisted | None 💌<br>None<br>Wait List | 11023 | BIO 201   | 001  | Undergraduate | 4.000 | Standard Grade | Human | Anatomy&Physiolog | gy I:SC |
| CRNs                  | KSHEEL                      |       |           |      |               |       |                |       |                   |         |
|                       |                             |       | -         | - 12 |               | -     |                | 10    |                   | _       |

8. Waitlist position and status is available on the **Detailed Student Schedule**.

| Status              |                   | Action | CRN   | Subj | Crse | Sec | Level         | Cred  | Grade Mode     | Title                          |
|---------------------|-------------------|--------|-------|------|------|-----|---------------|-------|----------------|--------------------------------|
| **Web Registered*   | * on Apr 06, 2012 | None 💌 | 11023 | BIO  | 201  | 001 | Undergraduate | 4.000 | Standard Grade | Human Anatomy&Physiology I:SC1 |
|                     |                   |        |       |      |      |     |               |       |                |                                |
| Total Credit Hours: | 4.000             |        |       |      |      |     |               |       |                |                                |
| Billing Hours:      | 4.000             |        |       |      |      |     |               |       |                |                                |
| Minimum Hours:      | 0.000             |        |       |      |      |     |               |       |                |                                |
| Maximum Hours:      | 18.000            |        |       |      |      |     |               |       |                |                                |
| Date:               | Apr 06, 2012 02:  | 08 am  |       |      |      |     |               |       |                |                                |
|                     |                   |        |       |      |      |     |               |       |                |                                |

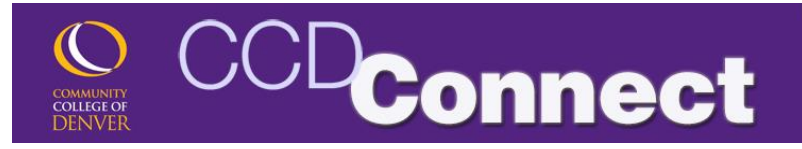

#### Detailed Student Schedule (by term)

| lota       | Credit Hours: 0.       | 000                       |
|------------|------------------------|---------------------------|
|            |                        |                           |
| Hun<br>201 | nan Anatomy&F<br>- 001 | Physiology I:SC1 - BIO    |
| Asso       | ociated Term:          | Summer 2012               |
| CRN        | :                      | 11023                     |
| Stat       | ls:                    | Wait List on Apr 06, 2012 |
| Wait       | list Position:         | 1                         |
| Noti       | ication Expires:       |                           |
| Assi       | gned Instructor:       |                           |
| Grad       | de Mode:               | Standard Grade            |

 After you receive notification that a seat has been reserved for you, navigate to the Add or Drop Classes page and select **\*\*Web Registered\*\*** from the drop down menu and click **Submit Changes** to register for the class.

**Current Schedule** 

| Status                    | Action             | CRN   | Subj | Crse | Sec | Level         | Cred  | Grade Mode     | Title                          |
|---------------------------|--------------------|-------|------|------|-----|---------------|-------|----------------|--------------------------------|
| Wait List on Apr 06, 2012 | 2 None             | 11023 | BIO  | 201  | 001 | Undergraduate | 0.000 | Standard Grade | Human Anatomy&Physiology I:SC1 |
|                           | None               |       |      |      |     |               |       |                |                                |
| Total Credit Hours: 0.00  | **Web Registered** |       |      |      |     |               |       |                |                                |
| Billing Hours: 0.000      |                    |       |      |      |     |               |       |                |                                |
| Minimum Hours: 0.000      | )                  |       |      |      |     |               |       |                |                                |
| Maximum Hours: 18.00      | 0                  |       |      |      |     |               |       |                |                                |
| Date: Apr 0               | 6, 2012 02:06 am   |       |      |      |     |               |       |                |                                |
|                           |                    |       |      |      |     |               |       |                |                                |

#### Add Classes Worksheet

| CRNs           |              |       |  |  |
|----------------|--------------|-------|--|--|
|                |              |       |  |  |
|                |              |       |  |  |
| Submit Changes | Class Search | Reset |  |  |